## Graan Graden Wate Bin Application Help Guide

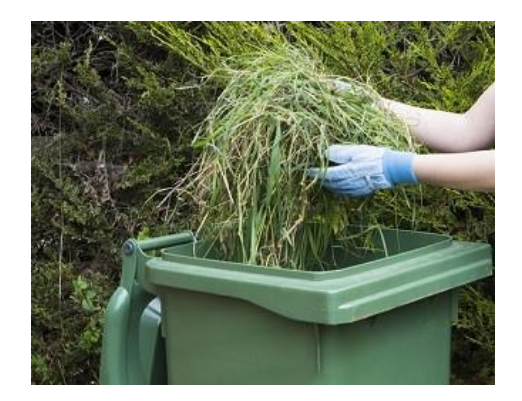

Once you have clicked the link below you need to click on the link below to start the application process:

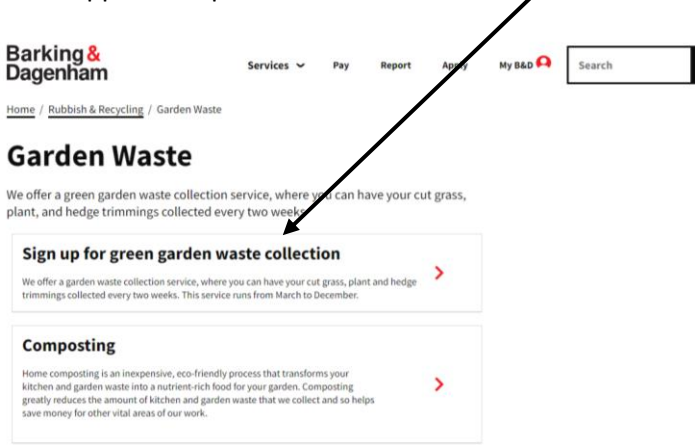

2. You will then need to select the Sign up option to start the process:

| Barking &<br>Dagenham<br>Home / Rubbish & Recycling / Garde<br>Sign up for gr<br>collection                                                | n Waste / Si<br>'een | Services Pay Report<br>gn up for green garden waste collegion<br>garden waste                   | apply      | My B&D                     | ٩ |
|----------------------------------------------------------------------------------------------------|----------------------|-------------------------------------------------------------------------------------------------|------------|----------------------------|---|
| Overview                                                                                                    | >                    | Preparing you waste for collection                                                              | >          | What we do with your waste | > |
| When we collect your waste                                                                                                    | >                    | Your gyen garden waste bin                                                                      | >          | Enquires                   | > |
| What we do and don't collect                                                                                                    | >                    | ecycling your green garden waste                                                                | ,          | Terms and conditions       | > |
| Overview<br>Each green bin costs £41 per year to use<br>Payments are only for the 2022 servicef yo<br>Sign up for garden waste collections | u are permitte       | d to have up to three green garden waste bins<br>p using this service, you must renew and pay ( | sach year. |                            |   |

3. You will then be presented with the page below. Enter your post code in the box and click search;

| Barking &<br>Dagenham                                                                                                    | Login 🚨 |   |
|----------------------------------------------------------------------------------------------------|---------|---|
| Nilservices Pay Apply Report                                                                                                    |         |   |
| time 3 Bin, wate and response                                                                                                    |         |   |
| Apply for green garden waste collections                                                                                                    |         |   |
| Sign in to My BED to keep track of all your reports in one place.                                                                                                    |         | • |
| when the second second se |         |   |
| u can order permits for 1, 2 or 3 green bins. They cost £41 for each permit per year.<br>a payment only cover you for this year, so you will need to renew and make payments again next year if you still want<br>continue this service.                                                                                                    |         |   |
| rou do not have any green bins you can order one free of charge.                                                                                                    |         |   |
| tere is a non-refundable of £41 which must be paid before you make your order.                                                                                                    |         |   |
| 'ell us where you want the green garden waste collections made.                                                                                                    | •       |   |
| nter part of your address                                                                                                    |         |   |

4. After you have clicked search select your address from the drop-down menu and click on it;

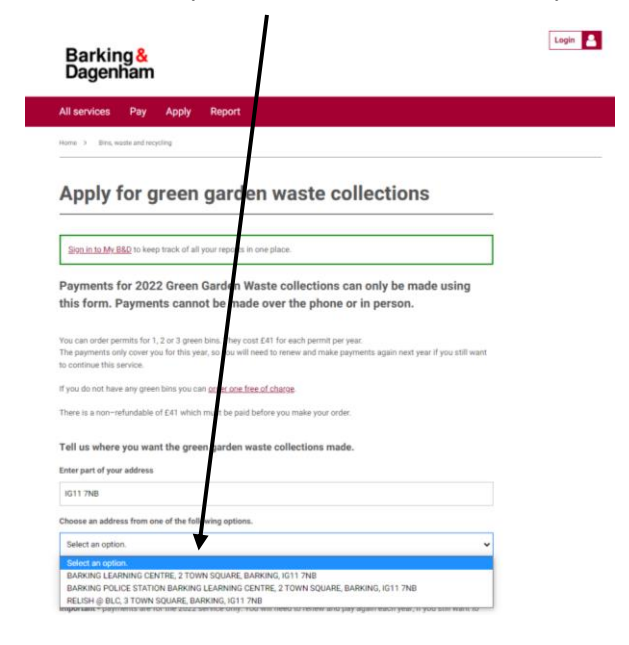

5. The next stage is to select how many green bins you would like. You can have up to 3 permits;

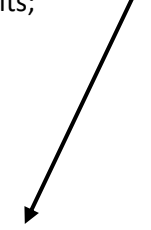

| Important - payments are for the 2022 service only. You will need to renew and pay again each year, if you still want to<br>continue this service.                                                                                  |  |
|----------------------------------------------------------------------------------------------------|--|
| The first collections for the 2022 service will be Monday 14th March (week 1) and Monday 21st March (week 2). <u>Checks</u><br><u>Your Sin collection day.</u><br>Mundler of permits you want to pay for this year                  |  |
| 1 permit for 2022 collections (E41)                                                                                                    |  |
| 2 permits for 2022 collections (£82)                                                                                                    |  |
| 3 permits for 2022 collections (£123)                                                                                                    |  |
| Your details                                                                                                    |  |
| We'll need the following information to continue with your request. Please see our <u>achaecy notice</u> for more information<br>on how we use your data.<br>Your personal decisit can only be edited from your account <u>here</u> |  |
| First name                                                                                                    |  |
|                                                                                                    |  |
| Last name                                                                                                    |  |
|                                                                                                    |  |
| Email address                                                                                                    |  |
|                                                                                                    |  |
| Telephone number                                                                                                    |  |
|                                                                                                    |  |
| Enter your number without spaces.                                                                                                    |  |
| Net 3                                                                                                    |  |

6. Once you have selected this you will need to fill out your details in the boxes above and then click next;

7. You will then need to check the 2 boxes below and click on pay;

| Barking &<br>Dagenham                                                                                                    | Login 💄 |
|----------------------------------------------------------------------------------------------------|---------|
| All services Pay Apply Report                                                                                                    |         |
| Nove 3 . Brit, walks and weighting                                                                                                    |         |
| Apply for green garden waste collections                                                                                                    |         |
| I confirm that I have read and accepted the type and conditions for the green garden waste service                                                            |         |
| • For more information about our service, wer to our terms and consistions                                                                                    |         |
| The green garden waste subscription will be for the following address:                                                                                        |         |
| BARKING LEARNER CENTRE 2 TOWN SQUARE,<br>BARKING<br>1011 TWILL<br>I consert to the green garden waste service using my data as outlined in the privacy notice |         |
| Read our <u>privacy notice</u>                                                                                                    |         |
| By clicking the make payment button, you agree to the information you provide on this form being processed in line with<br>our <u>data protection notice</u>  |         |
| K Back Pay                                                                                                    |         |

8. Once you have clicked on pay it will load the payment system to take the payment from your card. Please enter you payment card details in these boxes;

| VISA                                      |  |
|-------------------------------------------|--|
| Expiry date                               |  |
| For example, 10/24                        |  |
| Month Year                                |  |
| Name on card                              |  |
| Help Guide                                |  |
| Card security code                        |  |
| The last 2 dialts on the back of the card |  |

9. You will then need to confirm the billing address to aid in the payment being taken;

| Billing address                              |
|----------------------------------------------|
| This is the address associated with the card |
| Country or territory                         |
| United Kingdom                               |
| Building number or name and street           |
| BARKING LEARNING CENTRE                      |
| 2 TOWN SQUARE                                |
| Town or city<br>BARKING                      |
| Postcode<br>IG11 7NB                         |
| Contact details                              |
| We'll send your payment confirmation here    |
| Email                                        |
| Hetp.Guide@tbbd.gov.uk                       |
| Continue                                     |
| Cancel payment                               |

- 10. Once this is don't click continue and complete the payment;
- 11. Following the payment being made you will be given a number, please not this down for if you need to contact the team for any reason. You will then receive a letter with your permit and the information on when your bin will be collected.

## BIN COLLECTIONS CALENDAR 2021/22

Barking <mark>&</mark> Dagenham

WEEK 1

WEEK 2

The calendar shows the week assigned to your address (week 1 or week 2) for brown recycling and, if you have a subscription, green garden waste fortnightly collections. Grey household waste bins are collected every week.

More information at www.lbbd.gov.uk/bin-collection-days

Please note: Collection days may change due to bank holidays. Please check the council website, Facebook, Twitter, and local press for updates.

| April                                                        |                                                        |                                                                               |                                                                                                    |                                                             | May                                                                  |                                                                         |                                                             |                                                            |                                                             |                                                                          |                                                                    |                                                             | June                                                         |  |                                                              |                                                                  |                                                                        |                                                                                             |                                                                          |                                                       |                                                                                              |
|--------------------------------------------------------------|--------------------------------------------------------|-------------------------------------------------------------------------------|----------------------------------------------------------------------------------------------------|-------------------------------------------------------------|----------------------------------------------------------------------|-------------------------------------------------------------------------|-------------------------------------------------------------|------------------------------------------------------------|-------------------------------------------------------------|--------------------------------------------------------------------------|--------------------------------------------------------------------|-------------------------------------------------------------|--------------------------------------------------------------|--|--------------------------------------------------------------|------------------------------------------------------------------|------------------------------------------------------------------------|---------------------------------------------------------------------------------------------|--------------------------------------------------------------------------|-------------------------------------------------------|----------------------------------------------------------------------------------------------|
| Мо                                                           | Tu                                                     | We                                                                            | Th                                                                                                    | Fr                                                          | Sa                                                                   | Su                                                                      | Mo                                                          | Tu                                                         | We                                                          | Th                                                                       | Fr                                                                 | Sa                                                          | Su                                                           |  | Мо                                                           | Tu                                                               | We                                                                     | Th                                                                                          | Fr                                                                       | Sa                                                    | Su                                                                                           |
|                                                              |                                                        |                                                                               | 1                                                                                                    | 2                                                           | 3                                                                    | 4                                                                       |                                                             |                                                            |                                                             |                                                                          |                                                                    | 1                                                           | 2                                                            |  |                                                              |                                                                  |                                                                        |                                                                                             |                                                                          |                                                       |                                                                                              |
| 5                                                            | 6                                                      | 7                                                                             | 8                                                                                                    | 9                                                           | 10                                                                   | 11                                                                      | 3                                                           | 4                                                          | 5                                                           | 6                                                                        | 7                                                                  | 8                                                           | 9                                                            |  |                                                              | 1                                                                | 2                                                                      | 3                                                                                           | 4                                                                        | 5                                                     | 6                                                                                            |
| 12                                                           | 13                                                     | 14                                                                            | 15                                                                                                    | 16                                                          | 17                                                                   | 18                                                                      | 10                                                          | 11                                                         | 12                                                          | 13                                                                       | 14                                                                 | 15                                                          | 16                                                           |  | 7                                                            | 8                                                                | 9                                                                      | 10                                                                                          | 11                                                                       | 12                                                    | 13                                                                                           |
| 19                                                           | 20                                                     | 21                                                                            | 22                                                                                                    | 23                                                          | 24                                                                   | 25                                                                      | 17                                                          | 18                                                         | 19                                                          | 20                                                                       | 21                                                                 | 22                                                          | 23                                                           |  | 14                                                           | 15                                                               | 16                                                                     | 17                                                                                          | 18                                                                       | 19                                                    | 20                                                                                           |
| 26                                                           | 27                                                     | 28                                                                            | 29                                                                                                    | 30                                                          |                                                                      |                                                                         | 24                                                          | 25                                                         | 26                                                          | 27                                                                       | 28                                                                 | 29                                                          | 30                                                           |  | 21                                                           | 22                                                               | 23                                                                     | 24                                                                                          | 25                                                                       | 26                                                    | 27                                                                                           |
|                                                              |                                                        |                                                                               |                                                                                                    |                                                             |                                                                      |                                                                         | 31                                                          |                                                            |                                                             |                                                                          |                                                                    |                                                             |                                                              |  | 28                                                           | 29                                                               | 30                                                                     |                                                                                             |                                                                          |                                                       |                                                                                              |
|                                                              |                                                        |                                                                               |                                                                                                    |                                                             |                                                                      |                                                                         |                                                             |                                                            |                                                             |                                                                          |                                                                    |                                                             |                                                              |  |                                                              |                                                                  |                                                                        |                                                                                             |                                                                          |                                                       |                                                                                              |
|                                                              |                                                        |                                                                               | July                                                                                                    |                                                             |                                                                      |                                                                         |                                                             |                                                            | A                                                           | ugust                                                                    |                                                                    |                                                             |                                                              |  |                                                              |                                                                  | Sep                                                                    | temb                                                                                        | er                                                                       |                                                       |                                                                                              |
| Mo                                                           | Ти                                                     | We                                                                            | Th                                                                                                    | Fr                                                          | Sa                                                                   | Su                                                                      | Mo                                                          | Tu                                                         | We                                                          | Th                                                                       | Fr                                                                 | Sa                                                          | Su                                                           |  | Мо                                                           | Tu                                                               | We                                                                     | Th                                                                                          | Fr                                                                       | Sa                                                    | Su                                                                                           |
|                                                              |                                                        |                                                                               | 1                                                                                                    | 2                                                           | 3                                                                    | 4                                                                       |                                                             |                                                            |                                                             |                                                                          |                                                                    |                                                             | 1                                                            |  |                                                              |                                                                  | 1                                                                      | 2                                                                                           | 3                                                                        | 4                                                     | 5                                                                                            |
| 5                                                            | 6                                                      | 7                                                                             | 8                                                                                                    | 9                                                           | 10                                                                   | 11                                                                      | 2                                                           | 3                                                          | 4                                                           | 5                                                                        | 6                                                                  | 7                                                           | 8                                                            |  | 6                                                            | 7                                                                | 8                                                                      | 9                                                                                           | 10                                                                       | 11                                                    | 12                                                                                           |
| 12                                                           | 13                                                     | 14                                                                            | 15                                                                                                    | 16                                                          | 17                                                                   | 18                                                                      | 9                                                           | 10                                                         | 11                                                          | 12                                                                       | 13                                                                 | 14                                                          | 15                                                           |  | 13                                                           | 14                                                               | 15                                                                     | 16                                                                                          | 17                                                                       | 18                                                    | 19                                                                                           |
| 19                                                           | 20                                                     | 21                                                                            | 22                                                                                                    | 23                                                          | 24                                                                   | 25                                                                      | 16                                                          | 17                                                         | 18                                                          | 19                                                                       | 20                                                                 | 21                                                          | 22                                                           |  | 20                                                           | 21                                                               | 22                                                                     | 23                                                                                          | 24                                                                       | 25                                                    | 26                                                                                           |
| 26                                                           | 27                                                     | 28                                                                            | 29                                                                                                    | 30                                                          | 31                                                                   |                                                                         | 23                                                          | 24                                                         | 25                                                          | 26                                                                       | 27                                                                 | 28                                                          | 29                                                           |  | 27                                                           | 28                                                               | 29                                                                     | 30                                                                                          |                                                                          |                                                       |                                                                                              |
|                                                              |                                                        |                                                                               |                                                                                                    |                                                             |                                                                      |                                                                         | 30                                                          | 31                                                         |                                                             |                                                                          |                                                                    |                                                             |                                                              |  |                                                              |                                                                  |                                                                        |                                                                                             |                                                                          |                                                       |                                                                                              |
|                                                              |                                                        |                                                                               |                                                                                                    |                                                             |                                                                      |                                                                         |                                                             |                                                            |                                                             |                                                                          |                                                                    |                                                             |                                                              |  |                                                              |                                                                  |                                                                        |                                                                                             |                                                                          |                                                       |                                                                                              |
| October                                                      |                                                        |                                                                               |                                                                                                    |                                                             |                                                                      |                                                                         | -                                                           | November                                                   |                                                             |                                                                          |                                                                    |                                                             |                                                              |  |                                                              |                                                                  |                                                                        |                                                                                             |                                                                          |                                                       |                                                                                              |
|                                                              |                                                        | 0                                                                             | tobe                                                                                                    | r                                                           |                                                                      |                                                                         |                                                             |                                                            | No                                                          | vemb                                                                     | er                                                                 |                                                             |                                                              |  |                                                              |                                                                  | De                                                                     | cemb                                                                                        | er                                                                       | _                                                     |                                                                                              |
| Мо                                                           | Tu                                                     | O<br>We                                                                       | tobe<br>Th                                                                                                    | r<br>Fr                                                     | Sa                                                                   | Su                                                                      | Мо                                                          | Tu                                                         | No<br>We                                                    | vemb<br>Th                                                               | er<br>Fr                                                           | Sa                                                          | Su                                                           |  | Мо                                                           | Tu                                                               | De<br>We                                                               | cemb<br>Th                                                                                  | er<br>Fr                                                                 | Sa                                                    | Su                                                                                           |
| Мо                                                           | Tu                                                     | O<br>We                                                                       | tobe<br>Th                                                                                                    | Fr<br>1                                                     | Sa<br>2                                                              | Su<br>3                                                                 | Mo                                                          | Tu                                                         | No<br>We                                                    | vemb<br>Th                                                               | er<br>Fr                                                           | Sa                                                          | Su                                                           |  | Мо                                                           | Tu                                                               | De<br>We<br>1                                                          | cemb<br>Th<br>2                                                                             | er<br>Fr<br>3                                                            | Sa<br>4                                               | Su<br>5                                                                                      |
| Mo<br>4                                                      | Tu<br>5                                                | O<br>We<br>6                                                                  | tobe<br>Th<br>7                                                                                                    | Fr<br>1<br>8                                                | Sa<br>2<br>9                                                         | Su<br>3<br>10                                                           | Mo<br>1                                                     | Tu<br>2                                                    | No<br>We<br>3                                               | vemb<br>Th<br>4                                                          | er<br>Fr<br>5                                                      | Sa<br>6                                                     | Su<br>7                                                      |  | Mo<br>6                                                      | Tu<br>7                                                          | De<br>We<br>1<br>8                                                     | Cemb<br>Th<br>2<br>9                                                                        | er<br>Fr<br>3<br>10                                                      | Sa<br>4<br>11                                         | Su<br>5<br>12                                                                                |
| Mo<br>4<br>11                                                | Tu<br>5<br>12                                          | 0<br>We<br>6<br>13                                                            | Th<br>7<br>14                                                                                                    | Fr<br>1<br>8<br>15                                          | Sa<br>2<br>9<br>16                                                   | Su<br>3<br>10<br>17                                                     | Mo<br>1<br>8                                                | Tu<br>2<br>9                                               | No<br>We<br>3<br>10                                         | vemb<br>Th<br>4<br>11                                                    | er<br>Fr<br>5<br>12                                                | Sa<br>6<br>13                                               | Su<br>7<br>14                                                |  | Mo<br>6<br>13                                                | Tu<br>7<br>14                                                    | De<br>We<br>1<br>8<br>15                                               | Th<br>2<br>9<br>16                                                                          | er<br>Fr<br>3<br>10<br>17                                                | Sa<br>4<br>11<br>18                                   | Su<br>5<br>12<br>19                                                                          |
| Mo<br>4<br>11<br>18                                          | Tu<br>5<br>12<br>19                                    | 0<br>We<br>6<br>13<br>20                                                      | Th<br>7<br>14<br>21                                                                                                    | Fr<br>1<br>8<br>15<br>22                                    | Sa<br>2<br>9<br>16<br>23                                             | Su<br>3<br>10<br>17<br>24                                               | Mo<br>1<br>8<br>15                                          | Tu<br>2<br>9<br>16                                         | No<br>We<br>3<br>10<br>17                                   | vemb<br>Th<br>4<br>11<br>18                                              | er<br>Fr<br>5<br>12<br>19                                          | Sa<br>6<br>13<br>20                                         | Su<br>7<br>14<br>21                                          |  | Mo<br>6<br>13<br>20                                          | Tu<br>7<br>14<br>21                                              | De<br>We<br>1<br>8<br>15<br>22                                         | Cemb<br>Th<br>2<br>9<br>16<br>23                                                            | er<br>Fr<br>3<br>10<br>17<br>24                                          | Sa<br>4<br>11<br>18<br>25                             | Su<br>5<br>12<br>19<br>26                                                                    |
| Mo<br>4<br>11<br>18<br>25                                    | Tu<br>5<br>12<br>19<br>26                              | 0<br>We<br>6<br>13<br>20<br>27                                                | Th<br>7<br>14<br>21<br>28                                                                                                    | Fr<br>1<br>8<br>15<br>22<br>29                              | Sa<br>2<br>9<br>16<br>23<br>30                                       | Su<br>3<br>10<br>17<br>24<br>31                                         | Mo<br>1<br>8<br>15<br>22                                    | Tu<br>2<br>9<br>16<br>23                                   | No<br>We<br>3<br>10<br>17<br>24                             | vemb<br>Th<br>4<br>11<br>18<br>25                                        | er<br>Fr<br>5<br>12<br>19<br>26                                    | Sa<br>6<br>13<br>20<br>27                                   | Su<br>7<br>14<br>21<br>28                                    |  | Mo<br>6<br>13<br>20<br>27                                    | Tu<br>7<br>14<br>21<br>28                                        | De<br>We<br>1<br>8<br>15<br>22<br>29                                   | Th<br>2<br>9<br>16<br>23<br>30                                                              | er<br>Fr<br>3<br>10<br>17<br>24<br>31                                    | Sa<br>4<br>11<br>18<br>25                             | Su<br>5<br>12<br>19<br>26                                                                    |
| Mo<br>4<br>11<br>18<br>25                                    | Tu<br>5<br>12<br>19<br>26                              | 0<br>We<br>6<br>13<br>20<br>27                                                | Th<br>7<br>14<br>21<br>28                                                                                                    | Fr<br>1<br>8<br>15<br>22<br>29                              | Sa<br>2<br>9<br>16<br>23<br>30                                       | Su<br>3<br>10<br>17<br>24<br>31                                         | Mo 1 8 15 22 29                                             | Tu<br>2<br>9<br>16<br>23<br>30                             | No<br>We<br>3<br>10<br>17<br>24                             | vemb<br>Th<br>4<br>11<br>18<br>25                                        | er<br>Fr<br>5<br>12<br>19<br>26                                    | Sa<br>6<br>13<br>20<br>27                                   | Su<br>7<br>14<br>21<br>28                                    |  | Mo<br>6<br>13<br>20<br>27                                    | Tu<br>7<br>14<br>21<br>28                                        | De<br>We<br>1<br>8<br>15<br>22<br>29                                   | Cemb<br>Th<br>2<br>9<br>16<br>23<br>30                                                      | er<br>Fr<br>3<br>10<br>17<br>24<br>31                                    | Sa<br>4<br>11<br>18<br>25                             | Su<br>5<br>12<br>19<br>26                                                                    |
| Mo<br>4<br>11<br>18<br>25                                    | Tu<br>5<br>12<br>19<br>26                              | 0<br>We<br>6<br>13<br>20<br>27                                                | Th<br>7<br>14<br>21<br>28                                                                                                    | Fr<br>1<br>8<br>15<br>22<br>29                              | Sa<br>2<br>9<br>16<br>23<br>30                                       | Su<br>3<br>10<br>17<br>24<br>31                                         | Mo 1 8 15 22 29                                             | Tu<br>2<br>9<br>16<br>23<br>30                             | No<br>We<br>3<br>10<br>17<br>24                             | vemb<br>Th<br>4<br>11<br>18<br>25                                        | er<br>Fr<br>5<br>12<br>19<br>26                                    | Sa<br>6<br>13<br>20<br>27                                   | Su<br>7<br>14<br>21<br>28                                    |  | Mo<br>6<br>13<br>20<br>27                                    | Tu<br>7<br>14<br>21<br>28                                        | De<br>We<br>1<br>8<br>15<br>22<br>29                                   | cemb<br>Th<br>2<br>9<br>16<br>23<br>30                                                      | er<br>Fr<br>3<br>10<br>17<br>24<br>31                                    | Sa<br>4<br>11<br>18<br>25                             | Su<br>5<br>12<br>19<br>26                                                                    |
| Mo<br>4<br>11<br>18<br>25                                    | Tu<br>5<br>12<br>19<br>26                              | 0<br>We<br>6<br>13<br>20<br>27<br>27                                          | Th<br>7<br>14<br>21<br>28                                                                                                    | Fr<br>1<br>8<br>15<br>22<br>29                              | Sa<br>2<br>9<br>16<br>23<br>30                                       | Su<br>3<br>10<br>17<br>24<br>31                                         | Mo 1 8 15 22 29                                             | Tu<br>2<br>9<br>16<br>23<br>30                             | No<br>We<br>3<br>10<br>17<br>24<br>Fe                       | vemb<br>Th<br>4<br>11<br>18<br>25<br>bruar                               | er<br>Fr<br>12<br>19<br>26                                         | Sa<br>6<br>13<br>20<br>27                                   | Su<br>7<br>14<br>21<br>28                                    |  | Mo<br>6<br>13<br>20<br>27                                    | Tu<br>7<br>14<br>21<br>28                                        | De<br>We<br>1<br>8<br>15<br>22<br>29                                   | rh<br>2<br>9<br>16<br>23<br>30<br>Aarch                                                     | er<br>Fr<br>3<br>10<br>17<br>24<br>31                                    | Sa<br>4<br>11<br>18<br>25                             | Su<br>5<br>12<br>19<br>26                                                                    |
| Mo<br>4<br>11<br>18<br>25<br>Mo                              | Tu<br>5<br>12<br>19<br>26<br>Tu                        | O<br>We<br>6<br>13<br>20<br>27<br>27<br>Ja<br>We                              | Th<br>7<br>14<br>21<br>28<br>nuar                                                                                                    | Fr<br>1<br>8<br>15<br>22<br>29<br>Fr                        | Sa<br>2<br>9<br>16<br>23<br>30<br>5a                                 | Su<br>3<br>10<br>17<br>24<br>31<br>Su                                   | Mo<br>1<br>8<br>15<br>22<br>29<br>Mo                        | Tu 2 9 16 23 30 Tu                                         | No<br>We<br>3<br>10<br>17<br>24<br>Fe<br>We                 | vemb<br>Th<br>4<br>11<br>18<br>25<br>bruar<br>Th                         | er<br>Fr<br>5<br>12<br>19<br>26<br>Y<br>Fr                         | Sa<br>6<br>13<br>20<br>27<br>5a                             | Su<br>7<br>14<br>21<br>28<br>Su                              |  | Mo<br>6<br>13<br>20<br>27<br>Mo                              | Tu<br>7<br>14<br>21<br>28<br>Tu                                  | De<br>We<br>1<br>8<br>15<br>22<br>29<br>We<br>We                       | rh<br>2<br>9<br>16<br>23<br>30<br>Aarch<br>Th                                               | er<br>Fr<br>3<br>10<br>17<br>24<br>31<br>Fr                              | Sa<br>4<br>11<br>18<br>25<br>Sa                       | Su<br>5<br>12<br>19<br>26<br>Su                                                              |
| Mo<br>4<br>11<br>18<br>25<br>Mo                              | Tu<br>5<br>12<br>19<br>26<br>Tu                        | 0<br>We<br>6<br>13<br>20<br>27<br>27<br>Ja<br>We                              | Th<br>7<br>14<br>21<br>28<br>nuar                                                                                                    | Fr<br>1<br>8<br>15<br>22<br>29<br>Fr                        | Sa<br>2<br>9<br>16<br>23<br>30<br>5a<br>1                            | Su<br>3<br>10<br>17<br>24<br>31<br>Su<br>2                              | Mo<br>1<br>8<br>15<br>22<br>29<br>Mo                        | Tu<br>2<br>9<br>16<br>23<br>30<br>Tu                       | No<br>We<br>3<br>10<br>17<br>24<br>Fe<br>We                 | vemb<br>Th<br>4<br>11<br>18<br>25<br>bruar<br>Th                         | er<br>Fr<br>5<br>12<br>19<br>26<br>Y<br>Fr                         | Sa<br>6<br>13<br>20<br>27<br>5a                             | Su<br>7<br>14<br>21<br>28<br>Su                              |  | Mo<br>6<br>13<br>20<br>27<br>Mo                              | Tu<br>7<br>14<br>21<br>28<br>Tu<br>1                             | De<br>We<br>1<br>8<br>15<br>22<br>29<br>We<br>2                        | Cemb<br>Th<br>2<br>9<br>16<br>23<br>30<br>Aarch<br>Th<br>3                                  | er<br>Fr<br>3<br>10<br>17<br>24<br>31<br>Fr<br>4                         | Sa<br>4<br>11<br>18<br>25<br>5<br>5<br>5              | Su<br>5<br>12<br>19<br>26<br>Su<br>6                                                         |
| Mo<br>4<br>11<br>18<br>25<br>Mo<br>3                         | Tu<br>5<br>12<br>19<br>26<br>Tu<br>4                   | 0<br>We<br>6<br>13<br>20<br>27<br>27<br>Ja<br>We<br>5                         | Th<br>7<br>14<br>21<br>28<br>7<br>14<br>28<br>7<br>14<br>6                                                                                                    | Fr<br>1<br>8<br>15<br>22<br>29<br>Fr<br>7                   | Sa<br>2<br>9<br>16<br>23<br>30<br>5a<br>1<br>8                       | Su<br>3<br>10<br>17<br>24<br>31<br>31<br>Su<br>2<br>9                   | Mo<br>1<br>8<br>15<br>22<br>29<br>Mo                        | Tu<br>2<br>9<br>16<br>23<br>30<br>Tu<br>1                  | No<br>We<br>3<br>10<br>17<br>24<br>Fe<br>We<br>2            | vemb<br>Th<br>4<br>11<br>18<br>25<br>bruar<br>Th<br>3                    | er<br>Fr<br>5<br>12<br>19<br>26<br>Fr<br>Fr<br>4                   | Sa<br>6<br>13<br>20<br>27<br>5<br>5                         | Su<br>7<br>14<br>21<br>28<br>Su<br>6                         |  | Mo<br>6<br>13<br>20<br>27<br>7<br>7                          | Tu<br>7<br>14<br>21<br>28<br>Tu<br>1<br>8                        | De<br>We<br>1<br>8<br>15<br>22<br>29<br>We<br>2<br>9                   | Cemb<br>Th<br>2<br>9<br>16<br>23<br>30<br>4<br>arch<br>Th<br>3<br>10                        | er<br>Fr<br>3<br>10<br>17<br>24<br>31<br>Fr<br>4<br>11                   | Sa<br>4<br>11<br>18<br>25<br>5<br>5<br>12             | Su<br>5<br>12<br>19<br>26<br>Su<br>6<br>13                                                   |
| Mo<br>4<br>11<br>18<br>25<br>Mo<br>3<br>10                   | Tu<br>5<br>12<br>19<br>26<br>Tu<br>4<br>11             | 0<br>We<br>6<br>13<br>20<br>27<br>27<br>Ja<br>We<br>5<br>12                   | tobe<br>Th<br>7<br>14<br>21<br>28<br>7<br>14<br>28<br>7<br>7<br>14<br>28<br>7<br>14<br>21<br>28<br>7<br>14<br>14<br>21<br>28<br>7<br>14<br>21<br>28<br>7<br>14<br>21<br>28<br>7<br>14<br>21<br>28<br>7<br>14<br>20<br>7<br>14<br>20<br>14<br>20<br>14<br>14<br>20<br>14<br>14<br>20<br>14<br>14<br>20<br>14<br>14<br>20<br>14<br>14<br>20<br>14<br>14<br>14<br>20<br>14<br>14<br>14<br>14<br>14<br>14<br>14<br>14<br>14<br>14<br>14<br>14<br>14 | Fr<br>1<br>8<br>15<br>22<br>29<br>Fr<br>7<br>14             | Sa<br>2<br>9<br>16<br>23<br>30<br>5a<br>1<br>8<br>15                 | Su<br>3<br>10<br>17<br>24<br>31<br>31<br>Su<br>2<br>9<br>16             | Mo<br>1<br>8<br>15<br>22<br>29<br>Mo<br>7                   | Tu<br>2<br>9<br>16<br>23<br>30<br>Tu<br>1<br>8             | No<br>We<br>3<br>10<br>17<br>24<br>We<br>2<br>9             | vemb<br>Th<br>4<br>11<br>18<br>25<br>bruar<br>Th<br>3<br>10              | er<br>Fr<br>5<br>12<br>19<br>26<br>Fr<br>Fr<br>4<br>11             | Sa<br>6<br>13<br>20<br>27<br>5<br>5<br>12                   | Su<br>7<br>14<br>21<br>28<br>Su<br>5u<br>6<br>13             |  | Mo<br>6<br>13<br>20<br>27<br>7<br>Mo<br>7<br>14              | Tu<br>7<br>14<br>21<br>28<br>Tu<br>1<br>8<br>15                  | De<br>We<br>1<br>8<br>15<br>22<br>29<br>We<br>2<br>9<br>16             | Cemb<br>Th<br>2<br>9<br>16<br>23<br>30<br>Aarch<br>Th<br>3<br>10<br>17                      | er<br>Fr<br>3<br>10<br>17<br>24<br>31<br>8<br>Fr<br>4<br>11<br>18        | Sa<br>4<br>11<br>25<br>5<br>5<br>12<br>19             | Su<br>5<br>12<br>19<br>26<br>Su<br>6<br>13<br>20                                             |
| Mo<br>4<br>11<br>18<br>25<br>Mo<br>3<br>10<br>17             | Tu<br>5<br>12<br>19<br>26<br>Tu<br>4<br>11<br>18       | 0<br>We<br>6<br>13<br>20<br>27<br>27<br>Ja<br>We<br>5<br>12<br>19             | tobe<br>Th<br>7<br>14<br>21<br>28<br>7<br>14<br>21<br>28<br>7<br>7<br>7<br>14<br>21<br>28<br>7<br>7<br>7<br>14<br>21<br>28<br>7<br>7<br>7<br>14<br>21<br>28<br>7<br>7<br>7<br>14<br>21<br>28<br>7<br>7<br>7<br>7<br>14<br>21<br>28<br>7<br>7<br>7<br>7<br>7<br>7<br>7<br>7<br>7<br>7<br>7<br>7<br>7<br>7<br>7<br>7<br>7<br>7                                                                                                    | Fr<br>1<br>8<br>15<br>22<br>29<br>Fr<br>7<br>14<br>21       | Sa<br>2<br>9<br>16<br>23<br>30<br>5a<br>1<br>8<br>15<br>22           | Su<br>3<br>10<br>17<br>24<br>31<br>31<br>Su<br>2<br>9<br>16<br>23       | Mo<br>1<br>8<br>15<br>22<br>29<br>Mo<br>7<br>14             | Tu<br>2<br>9<br>16<br>23<br>30<br>Tu<br>1<br>8<br>15       | No<br>We<br>3<br>10<br>17<br>24<br>Ve<br>2<br>9<br>16       | vemb<br>Th<br>4<br>11<br>18<br>25<br>5<br>5<br>7<br>10<br>17             | er<br>Fr<br>5<br>12<br>19<br>26<br>Fr<br>4<br>11<br>18             | Sa<br>6<br>13<br>20<br>27<br>5<br>5<br>5<br>12<br>19        | Su<br>7<br>14<br>21<br>28<br>Su<br>6<br>13<br>20             |  | Mo<br>6<br>13<br>20<br>27<br>27<br>Mo<br>7<br>14<br>21       | Tu<br>7<br>14<br>21<br>28<br>Tu<br>1<br>8<br>15<br>22            | De<br>We<br>1<br>22<br>29<br>We<br>2<br>9<br>16<br>23                  | cemb<br>Th<br>2<br>9<br>16<br>23<br>30<br>4arch<br>Th<br>3<br>10<br>17<br>24                | er<br>Fr<br>3<br>10<br>17<br>24<br>31<br>5<br>Fr<br>4<br>11<br>18<br>25  | Sa<br>4<br>11<br>18<br>25<br>5<br>5<br>12<br>19<br>26 | Su<br>5<br>12<br>19<br>26<br>Su<br>6<br>13<br>20<br>27                                       |
| Mo<br>4<br>11<br>18<br>25<br>Mo<br>3<br>10<br>17<br>24       | Tu<br>5<br>12<br>19<br>26<br>Tu<br>4<br>11<br>18<br>25 | 00<br>We<br>6<br>13<br>20<br>27<br>27<br>Ja<br>We<br>5<br>5<br>12<br>19<br>26 | Th<br>7<br>14<br>21<br>28<br>7<br>7<br>14<br>21<br>28<br>7<br>7<br>7<br>7<br>14<br>21<br>28<br>7<br>7<br>7<br>7<br>14<br>21<br>28<br>7<br>7<br>7<br>7<br>14<br>21<br>28<br>7<br>7<br>7<br>7<br>14<br>21<br>28<br>7<br>7<br>7<br>7<br>7<br>7<br>7<br>14<br>21<br>22<br>7<br>7<br>7<br>7<br>7<br>7<br>7<br>7<br>7<br>7<br>7<br>7<br>7<br>7<br>7<br>7<br>7                                                                                         | Fr<br>1<br>8<br>15<br>22<br>29<br>Fr<br>7<br>14<br>21<br>28 | Sa<br>2<br>9<br>16<br>23<br>30<br>5<br>3<br>1<br>8<br>15<br>22<br>29 | Su<br>3<br>10<br>17<br>24<br>31<br>31<br>Su<br>2<br>9<br>16<br>23<br>30 | Mo<br>1<br>8<br>15<br>22<br>29<br>Mo<br>7<br>14<br>21       | Tu<br>2<br>9<br>16<br>23<br>30<br>Tu<br>1<br>8<br>15<br>22 | No<br>We<br>3<br>10<br>17<br>24<br>We<br>2<br>9<br>16<br>23 | vemb<br>Th<br>4<br>11<br>18<br>25<br>bruar<br>Th<br>3<br>10<br>17<br>24  | er<br>Fr<br>5<br>12<br>19<br>26<br>7<br>Fr<br>4<br>11<br>18<br>25  | Sa<br>6<br>13<br>20<br>27<br>27<br>5<br>5<br>12<br>19<br>26 | Su<br>7<br>14<br>21<br>28<br>Su<br>6<br>13<br>20<br>27       |  | Mo<br>6<br>13<br>20<br>27<br>27<br>Mo<br>7<br>14<br>21<br>28 | Tu<br>7<br>14<br>21<br>28<br>Tu<br>1<br>1<br>8<br>15<br>22<br>29 | De<br>We<br>1<br>8<br>15<br>22<br>29<br>We<br>2<br>9<br>16<br>23<br>30 | Cemb<br>Th<br>2<br>9<br>16<br>23<br>30<br>7<br>4<br>arch<br>Th<br>3<br>10<br>17<br>24<br>31 | er<br>Fr<br>3<br>10<br>17<br>24<br>31<br>31<br>Fr<br>4<br>11<br>18<br>25 | Sa<br>4<br>11<br>18<br>25<br>5<br>5<br>12<br>19<br>26 | Su<br>5<br>12<br>19<br>26<br>5<br>5<br>4<br>5<br>4<br>5<br>4<br>5<br>4<br>5<br>4<br>20<br>27 |
| Mo<br>4<br>11<br>18<br>25<br>Mo<br>3<br>10<br>17<br>24<br>31 | Tu<br>5<br>12<br>19<br>26<br>Tu<br>4<br>11<br>18<br>25 | 0<br>We<br>6<br>13<br>20<br>27<br>27<br>Ja<br>We<br>5<br>12<br>19<br>26       | tobe<br>Th<br>7<br>14<br>21<br>28<br>7<br>14<br>21<br>28<br>7<br>14<br>21<br>28<br>7<br>14<br>21<br>28<br>7<br>14<br>21<br>28<br>7<br>14<br>21<br>28<br>7<br>14<br>21<br>28<br>7<br>14<br>21<br>28<br>7<br>14<br>21<br>28<br>7<br>14<br>21<br>28<br>7<br>14<br>21<br>20<br>20<br>20<br>20<br>20<br>20<br>20<br>20<br>20<br>20<br>20<br>20<br>20                                                                                                 | Fr<br>1<br>8<br>15<br>22<br>29<br>Fr<br>7<br>14<br>21<br>28 | Sa<br>2<br>9<br>16<br>23<br>30<br>5a<br>1<br>8<br>15<br>22<br>29     | Su<br>3<br>10<br>17<br>24<br>31<br>31<br>Su<br>2<br>9<br>16<br>23<br>30 | Mo<br>1<br>8<br>15<br>22<br>29<br>Mo<br>7<br>14<br>21<br>28 | Tu<br>2<br>9<br>16<br>23<br>30<br>Tu<br>1<br>8<br>15<br>22 | No<br>We<br>3<br>10<br>17<br>24<br>We<br>2<br>9<br>16<br>23 | vemb<br>Th<br>4<br>11<br>18<br>25<br>5<br>5<br>7<br>10<br>17<br>17<br>24 | er<br>Fr<br>5<br>12<br>19<br>26<br>Fr<br>Fr<br>4<br>11<br>18<br>25 | Sa<br>6<br>13<br>20<br>27<br>5<br>5<br>12<br>19<br>26       | Su<br>7<br>14<br>21<br>28<br>Su<br>5u<br>6<br>13<br>20<br>27 |  | Mo<br>6<br>13<br>20<br>27<br>Mo<br>7<br>14<br>21<br>28       | Tu<br>7<br>14<br>21<br>28<br>Tu<br>1<br>8<br>15<br>22<br>29      | De<br>We<br>1<br>8<br>15<br>22<br>29<br>We<br>2<br>9<br>16<br>23<br>30 | Cemb<br>Th<br>2<br>9<br>16<br>23<br>30<br>Aarch<br>Th<br>3<br>10<br>17<br>24<br>31          | er<br>Fr<br>3<br>10<br>17<br>24<br>31<br>7<br>7<br>4<br>11<br>18<br>25   | Sa<br>4<br>11<br>18<br>25<br>5<br>5<br>12<br>19<br>26 | Su<br>5<br>12<br>19<br>26<br>5u<br>6<br>13<br>20<br>27                                       |